## INSTRUCTIVO PARA REALIZAR SOLICITUD DEL REGISTRO DE ESPECTACULOS PUBLICOS EN EL MUNICIPIO DE BUCARAMANGA.

1. Se debe ingresar a la opción **REALIZA TUS TRAMITES** ubicada en la pagina principal de la alcaldía de Bucaramanga

## 2. Da clic en la opción SOLICITUD DEL REGISTRO DE ESPECTACULOS PUBLICOS MUNICIPALES.

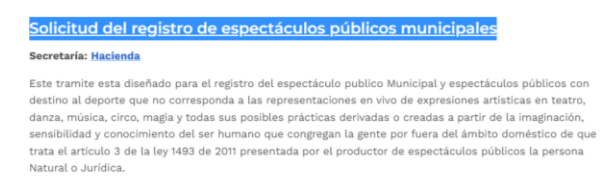

3. Se debe ingresar en la opción RADICAR TRAMITE

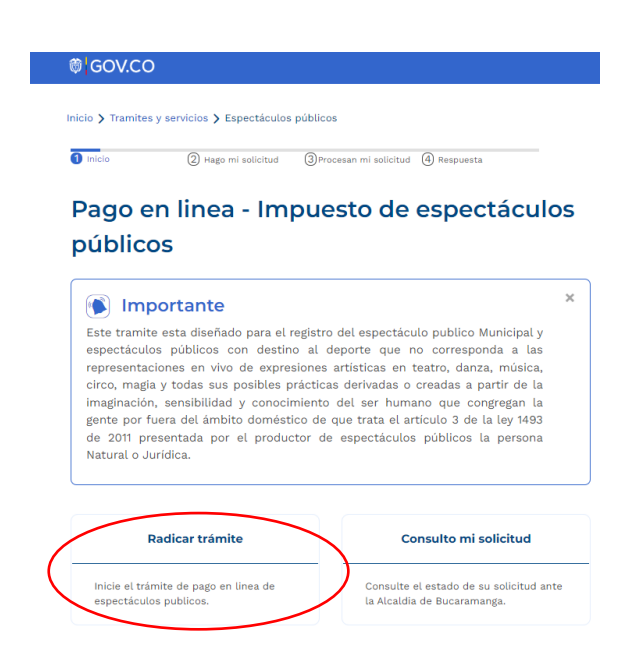

4. Debe diligenciar los formularios con los datos generales de la solicitud

| Tipo Persona *     |                                      | Nombres del Solicitante y/o Respor | sable * |
|--------------------|--------------------------------------|------------------------------------|---------|
| Natural            | ~                                    | YANET SEBASTIAN                    |         |
| Apellidos del Soli | citante y/o Responsable *            | Tipo de Documento *                |         |
| LOPEZ GRIMALI      | DOS                                  | Cedula de Ciudadania               |         |
| Numero de Ident    | ificacion*                           |                                    |         |
| 8000000000         |                                      |                                    |         |
| Dirección de noti  | ficación* (clic para insertar direct | sion)                              |         |
| CARRERA 19 A#      | 45-78                                |                                    |         |
| Barrio*            |                                      | Teléfono / Celular *               |         |
| BRISAS DE PRO      | VENZA ·                              | 3053053053                         |         |
| Correo Electronic  | o Responsable *                      | Confirme su correo*                |         |
| jackenson_12@I     | notmail.com                          | jackenson_12@hotmail.com           |         |
| Nombre del even    | to *                                 |                                    |         |
| CONCIERTO          |                                      |                                    |         |
| Tipo de evento *   |                                      | Fecha de Evento *                  |         |
| UNICO              | ~                                    | 08/12/2022                         |         |
| Hora de inicio*    | Hora fin*                            |                                    |         |
| 07:30PM            | 01:00AM                              |                                    |         |

4.1 en el formulario de datos de solicitud, oprimir el botón **ANEXAR** y agregar la información correspondiente de la boletería (localidades, valor, cantidad)

|                                                                                                    |              | •                      |                 |
|----------------------------------------------------------------------------------------------------|--------------|------------------------|-----------------|
| Descripcion del event                                                                                                    | to*          |                        |                 |
|                                                                                                    |              |                        |                 |
|                                                                                                    |              |                        | le              |
| Agregar Total de Bole                                                                                                    | te la ANEXAR |                        |                 |
| Tipo de Boleteria                                                                                                    | Valor        | Nº de boletas Impresas | Acción          |
| PLATINO                                                                                                    | \$500.000    | 800                    | EDITAR ELIMINAR |
|                                                                                                    |              |                        |                 |
| The state of the state of the s |              |                        |                 |
| lipo de Garantia ^                                                                                                    |              |                        |                 |

5. se deben anexar todos los documentos solicitados oprimiendo en el botón examinar de cada recuadro

|                                                                                                    | Camara de Comercio*                                                                                                    |
|----------------------------------------------------------------------------------------------------|----------------------------------------------------------------------------------------------------|
| permiten archivos .pdf con un tamaño máxis                                                                                                    | mo de 10MB Solo se permiten archivos .pdf con un tamaño máximo de 10M                                                                                                    |
|                                                                                                    | *                                                                                                    |
| -                                                                                                    | 10137                                                                                                    |
| Marce a Marce                                                                                                    | antos a para                                                                                                    |
| Concernance of the second second seco               | United Sectorem Control of the Control of the Contr                               |
| <ol> <li>Marca and Star Ander Start in Contrast Methods and Area and the Method Start and<br/>start and start and start and start and start and start and start and start and start and<br/>start and start and st</li></ol> | <ol> <li>The an event of the an intermed intermediate and where a strategy of the pro-<br/>sense of the strategy of the strategy of the strategy of the strategy of the strategy of the<br/>strategy of the strategy of the strategy of the strategy of the strategy of the strategy of the strategy of the<br/>strategy of the strategy of the strategy of the strategy of the strategy of the strategy of the strategy of the<br/>strategy of the strategy of the strategy of the strategy of the strategy of the strategy of the strategy of the<br/>strategy of the strategy of the strategy of the strategy of the strategy of the strategy of the strategy of the strategy of the strategy of the<br/>strategy of the strategy of the strategy of the strategy of the strategy of the strategy of the strategy of the<br/>strategy of the strategy of the strategy of the strategy of the strategy of the strategy of the strategy of the<br/>strategy of the strategy of the strategy of th</li></ol> |
|                                                                                                    | <ul> <li>Second and the second and the second a</li></ul>                         |
| 4 F                                                                                                    | •                                                                                                    |
| DECRETO 0137 DIA                                                                                                    | DECRETO 0137 DIA                                                                                                    |
| (744.17 KB)                                                                                                    | (744.17 KB)                                                                                                    |
|                                                                                                    |                                                                                                    |
| 0                                                                                                    |                                                                                                    |
|                                                                                                    |                                                                                                    |
|                                                                                                    |                                                                                                    |
|                                                                                                    |                                                                                                    |
|                                                                                                    |                                                                                                    |
| ECRETO C 🖥 QU TAR 📚 2                                                                                                    |                                                                                                    |
| ECRETO C                                                                                                    |                                                                                                    |
| ECRETO C CONTANT                                                                                                    | Copia de cedula de representante*                                                                                                    |
| ECRETO C C CAR C C                                                                                                    | Copia de cedula de representante*                                                                                                    |
| ECRETO C C C C C C C C C C C C C C C C C C C                                                                                                    | Copia de cedula de representante*      mo de 100                                                                                                    |
| ECRETO C C C C C C C C C C C C C C C C C C C                                                                                                    | Copia de cedula de representante* mo de 1008                                                                                                    |
| ECRETO C C CAR C C                                                                                                    | Copia de cedula de representante*  Sobo se permiten archives del Con un tanafe máximo de ISM  V V V V V V V V V V V V V V V V V V                                                                                                    |
| ECRETO C C C C C C C C C C C C C C C C C C C                                                                                                    | Copia de cedula de representante*      Copia de cedula de representante*      Toto es gemiter activos pil con un tando máximo de 100                                                                                                    |
| ECRETO C C C C C C C C C C C C C C C C C C C                                                                                                    | DECRETO 0     DECRETO 0                                      |
| ECRETO C C C C C C C C C C C C C C C C C C C                                                                                                    | Copia de cedula de representante*  rea de 1007  Teste se permiten archives, pel con un tarrafor máximo de 104  Teste se permiten archives, pel con un tarrafor máximo de 104  Teste se permiten archives, pel con un tarra                                |
| ECRETO C C C C C C C C C C C C C C C C C C C                                                                                                    | Copia de cedula de representante*  Copia de cedula de representante*  Dese se permiter archives pel ce un tamaño máximo de 158    Copia de cedula de representante*  Dese permiter archives pel ce un tamaño máximo de 158   DESENTE DESENTE                                 |
| ECRETO C C CAR C C                                                                                                    | Copia de cedula de representante*  Copia de cedula de representante*  Solo se permiter archives, pdf con un tanafo máximo de 15M  V  V  V  V  V  V  V  V  V  V  V  V  V                                                                                                    |
| ECRETO C CONTRACTOR CONTRACTOR CO               | DECRETO 0     DECRETO 0                                      |

6. Se deben aceptar todos los términos y condiciones de uso del sistema y validar el **CAPTCHA** para posteriormente dar clic en el botón **ENVIAR SOLICITUD** 

|                  | Aviso de privacidad y autorización tratamiento de datos personales                                                                                                    |
|------------------|----------------------------------------------------------------------------------------------------|
|                  | AUTORIZO EL TRATAMIENTO DE DATOS PERSONALES                                                                                                    |
|                  | ACEPTO TÉRMINOS Y CONDICIONES                                                                                                    |
|                  | Confirmo que soy mayor de edad y con plena capacidad para diligenciar el presente<br>formulario. Así mismo declaro que la información aquí suministrada corresponde a la<br>verdad. Declaro que he leido, entiendo y acepto las políticas de tratamiento de los datos<br>que suministro, de conformidad con la Ley 1581 de 2012 y demás normas concordantes 💭 |
|                  | Para efectos de notificaciones y comunicaciones electrónicas, en materia tributaria, de<br>acuerdo a lo establecido en el Decreto 0040 de 2022, Autorizo que sean notificados al                                                                                                    |
|                  | siguiente correo: jackenson_12@hotmail.com 🗸                                                                                                    |
|                  | Acepto que la información aquí registrada sea compartida con otras entidades y/o<br>terceros vinculados a la Alcaldía de Bucaramanga                                                                                                    |
|                  | ● SI () NO                                                                                                    |
|                  |                                                                                                    |
|                  | No soy un robot                                                                                                    |
| $\left( \right)$ | ENVIAR SOLICITUD                                                                                                    |

7. El sistema enviara la solicitud y dará un visto bueno seguido del numero de radicado de la solicitud, hay que dar clic en **FINALIZAR** 

| D                          | 🙆 Hago mi solicitud                                          | Procesan mi solicitud                             | (4) Respuesta                          |
|----------------------------|--------------------------------------------------------------|---------------------------------------------------|----------------------------------------|
| 👂 Tu s                     | olicitud se rea                                              | alizo correctar                                   | nente                                  |
| oreciado Ci<br>onsultar el | iudadano, su solicituo<br>estado de sus solicit<br>202211213 | l ha sido recibida satis<br>ud tenga en cuenta el | factoriamente para<br>siguiente numero |

8. podemos consultar la solicitud con el Nit del contribuyente o con el número de radicado

| úblicos                                                                                                    | ¿Como fue tu |  |
|----------------------------------------------------------------------------------------------------|--------------|--|
| Importante  ×                                                                                                    | proceso?     |  |
| Este tramite esta diseñado para el registro del espectaculo publico Municipal y<br>espectáculos públicos con destino al deporte que no corresponda a las<br>representaciones en vivo de expresiones artísticas en teatro, danza, másica,<br>circo, magía y todas sus posibles prácticas derivadas o creadas a partir de la<br>imaginación, sensibilidad y conocimiento del ser humano que congregan la<br>gente por fuera elá simbito domistico de que trata el artículo 3 de la ley 1483<br>de 2011 presentada por el productor de espectáculos públicos la persona<br>Natural o Jurídica. |              |  |
|                                                                                                    | _            |  |

9. el estado de nuestra solicitud será **ENVIADA** hasta que el funcionario encargado haga la respectiva revisión.

| IOSTRAR 10 | ✓ REGISTROS                              |                                                |                                        |                        |                       | Buscar:                 | (            |                      |
|------------|------------------------------------------|------------------------------------------------|----------------------------------------|------------------------|-----------------------|-------------------------|--------------|----------------------|
| Radicado   | Responsable 0                            | Lugar de 🔅<br>evento                           | Fecha<br>del :<br>evento               | Nombre del 💲<br>evento | Estado 🔅<br>Solicitud | Fecha de 🔅<br>solicitud | Detalle      |                      |
| 202211212  | YANET<br>SEBASTIAN<br>LOPEZ<br>GRIMALDOS | AUTOPISTA<br>12 B# 21- 21,<br>DIVINO NIÑO<br>I | 2022-12-<br>08 hasta<br>2022-12-<br>08 | CONCIERTO              | ENVIADA               | 2022-11-21<br>11:59:30  | Q<br>Detalle | <b>X</b><br>Cancelar |

10. cuando sea entregada la garantía, el estado de la solicitud debe ser el siguiente.

| Jinsure                        | a de Sone                                                      | ,ituaco                                     |                                                         |                      |                                              |   |                                                              |                    |         |
|--------------------------------|----------------------------------------------------------------|---------------------------------------------|---------------------------------------------------------|----------------------|----------------------------------------------|---|--------------------------------------------------------------|--------------------|---------|
| Trazabilidad de la Solicitudes |                                                                |                                             |                                                         |                      |                                              |   |                                                              |                    |         |
| OSTRAR 10                      | ✓ REGISTROS Responsable                                        |                                             | Fecha                                                   |                      |                                              | E | Buscar:                                                      |                    | 0       |
|                                | - de la                                                        | Lugar de 🔅                                  | del                                                     | Nombre               | Estado                                       |   | Fecha de                                                     |                    |         |
| Radicado                       | de la<br>solicitud                                             | Lugar de 🔅<br>evento                        | del 0<br>evento                                         | Nombre del evento    | Estado<br>Solicitud                          |   | Fecha de 🗦<br>solicitud                                      | Detalle            |         |
| Radicado           202211212   | de la<br>solicitud<br>YANET<br>SEBASTIAN<br>LOPEZ<br>GRIMALDOS | AUTOPISTA 12<br>B# 21- 21,<br>DIVINO NIÑO I | del<br>evento<br>2022-12-<br>08 hasta<br>2022-12-<br>08 | Nombre<br>del evento | Estado<br>Solicitud<br>GARANTIA<br>ENTREGADA |   | <b>Fecha de</b><br><b>solicitud</b><br>2022-11-21<br>1:59:30 | Detalle<br>Detalle | Cancela |

11. el estado de la solicitud cambiará a **APROBADA** cuando todos los documentos sean entregados y verificados por e funcionario.

| Trazabilidad de la Solicitudes |                                          |                                             |                                        |           |                     |                        |              |       |
|--------------------------------|------------------------------------------|---------------------------------------------|----------------------------------------|-----------|---------------------|------------------------|--------------|-------|
| MOSTRAR 10                     | ✓ REGISTROS                              |                                             |                                        |           |                     | Buscar:                |              | (     |
| Radicado                       | Responsable de la solicitud              | Lugar de 🔅<br>evento                        | Fecha<br>del<br>evento                 | Nombre a  | Estado<br>Solicitud | Fecha de Solicitud     | Detalle      |       |
| 202211212                      | YANET<br>SEBASTIAN<br>LOPEZ<br>GRIMALDOS | AUTOPISTA 12<br>B# 21- 21,<br>DIVINO NIÑO I | 2022-12-<br>08 hasta<br>2022-12-<br>08 | CONCIERTO | APROBADA 🛎          | 2022-11-21<br>11:59:30 | O<br>Detalle | Cance |
|                                | YANET                                    | AGRUPACION<br>15 # 15- 15.                  | 2022-12-<br>07 hasta                   |           |                     | 2022-11-21             | ۵            | ×     |

**Nota**: Luego de realizado el evento recibirá una notificación via correo electrónico para realizar la respectiva declaración.